## Entorno Virtual UNL Cambiar dirección de correo electrónico.

PASO 1) Me identifico en el sistema

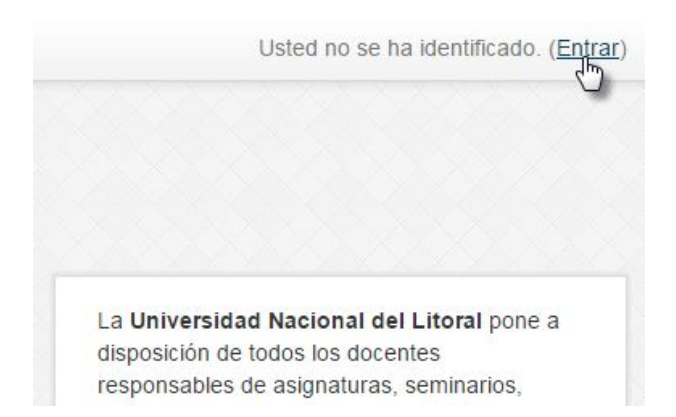

Clickeando en Entrar se te mostrará la pantalla que te permite colocar tu nombre de usuario y tu contraseña.

## PASO 2) Entrar al perfil

Para eso hay que clickear en el enlace Editar Perfil que se encuentra en el panel de Administración

| NAVEGACION           | - < |
|----------------------|-----|
| Página Principal     |     |
| Área personal        |     |
| Páginas del sitio    |     |
| Mi perfil            |     |
| Mis cursos           |     |
|                      |     |
|                      |     |
| ADMINISTRACIÓN       | - < |
| Ajustes de mi perfil |     |
| Editanperfil         |     |
| Cambiar contraseña   |     |
| Mensajería           |     |
|                      |     |

## PASO 3) Colocar la nueva dirección de correo

En el campo Dirección de correo colocamos la nueva dirección que deseamos definir.

| Nombre*              | Favio                   |
|----------------------|-------------------------|
| Apellido(s)*         | Emiliani                |
| Dirección de correo* | I                       |
| Ciudad               | Santa Fe                |
| Seleccione su país   | Argentina               |
| Zona horaria         | Hora local del servidor |
| Descripción 🕐        |                         |
|                      |                         |

Esa dirección no puede haber sido utilizada por otra cuenta dentro del Entorno Virtual, o nos aparecerá el mensaje:

Esta dirección de correo ya está registrada.

## PASO 4) Confirmar el cambio en tu mail

Finalmente, al clickear en el botón

Actualizar información personal

nos va a

llegar un correo electrónico a la nueva cuenta de e-mail que debemos confirmar clickeando en un enlace que está dentro de ese correo.